# Bewerbung um einen Studienplatz in den Niederlanden im Studienjahr 2014-2015 per S t u d i e l i n k

## 1)Für das Studienjahr 2014-2015 Bewerbung für Bachelor-Studiengänge über die Online-Plattform Studielink!

Geht man 2014 zum ersten Mal auf eine niederländische Fachhochschule oder Universität, so muss man sich dafür über das Onlineportal Studielink bewerben. Die Internetadresse dafür ist: www.studielink.nl bzw. genauer: <u>https://app.studielink.nl/front-office/</u>.

Die **Bewerbung** für Bachelor- Studiengänge im ersten Jahr ist außer in niederländischer und englischer Sprache **auch auf Deutsch möglich**. Und: Da die Bewerbung usw. per E-Mail erfolgt, kann man seine Angelegenheiten rund um die Uhr erledigen und ist nicht von den Öffnungszeiten der Einrichtungen abhängig. Betonen wir dabei: Es handelt sich bei Studielink n i c h t um eine Organisation wie z.B. in Deutschland die Stiftung für Hochschulzulassung (früher: "zvs"), sondern "nur" um eine Internetplattform, über welche Institutionen wie DUO (früher: Informatie Beheer Groep, zuständig für die Vergabe zulassungsbeschränkter Studiengänge und die niederländische Studienfinanzierung), Studentensekretariate der Hochschulen, niederländische Einwohnermeldeämter und das holländische Bildungsministerium miteinander verbunden sind.

## 2.Bewerbung auf Master- Studiengänge auch per Studielink?

Studielink ist nicht nur für Bachelor- Studiengänge, sondern auch für Master- Studiengänge zuständig.

An der **Maastricht University** heißt es z.B. im Hinblick auf den Master in Psychology:

"Step 1: Apply in Studielink

First of all, you must apply in <u>Studielink</u>, the online application tool for higher education in the Netherlands. After completing this step,

you can proceed with your application at Maastricht University via the My UM portal..."

http://www.maastrichtuniversity.nl/web/Faculties/PsychologyAndNeu roscience/TargetGroup/ProspectiveStudents/MastersProgrammes/Psyc hology/ApplicationAndAdmission.htm#step\_1:\_apply\_in\_studielink

# **3. Manchmal: Bewerbung per Studielink und direkt bei der Hochschule**

**Die Fontys Hogescholen Venlo** schreiben auf ihrer deutschsprachigen Internetseite zur Anmeldung bei Bachelor-Studiengängen:

## "Anmeldung / Einschreibung für deutsche Bewerber

Zur Anmeldung verwenden Sie bitte in einem ersten Schritt unser unverbindliches Voranmeldeformular (der Button hierfür befindet sich am Ende dieser Seite), das Sie bitte online ausfüllen und abschicken. In einem zweiten Schritt führen Sie die endgültige Anmeldung unter www.studielink.nl durch..."

(http://www.fontysvenlo.nl/pages/de/anmeldung/bewerbereu/anmeldung-bachelor.php )

## Die Stenden Hogeschool führt auf ihrer Website aus:

"Bewerbung/Registrierung

Die Bewerbung an der Stenden University of Applied Sciences erfolgt in zwei Schritten. Der Erste ist die Registrierung mit dem untenstehenden Registrierungsformular und der Zweite ist die Anmeldung über Studielink.

**Erster Schritt:** Bitte nutzen Sie das untenstehende Registrierungsformular. Damit verbunden ist gegebenenfalls die Anmeldung für einen Sprachkurs. Sie bekommen auch einige praktische Hilfen nach der Registrierung.

Im **zweiten Schritt** müssen Sie sich über <u>Studielink</u> (bitte klicken Sie auf die deutsche Flagge) anmelden und anschließend für Ihren gewünschten Studiengang immatrikulieren. Wenn nötig bekommen Sie auch dazu einige Hilfsangebote nach der Registrierung. Vor oder nach der Registrierung sollte man die Möglichkeit eines intensiven "Intake- Gespräches" in Anspruch nehmen.

## Kontakt:

Deutschland Team Tel.: 0031 58 244 1259 Fax: 0031 58 244 1744 E-Mail: <u>deutschland@stenden.com</u> Internet: <u>www.fh-stenden.de</u>

Schickt eure **Bewerbungsunterlagen** per Email oder bitte per Post, egal für welchen Studiengang, an folgende Adresse:

Stenden Hogeschool Attn: IRC International P.O. Box 1298 8900 CGLeeuwarden Niederlande"

(http://www.fh-stenden.de/13,1,bewerbung\_registrierung.html)

Ähnlich wie die Fontys Fachhochschule Venlo und die Stenden Hogeschool handhabt es die **Wageningen University**:

## "Anmeldeverfahren

Interessierst du dich für einen Bachelor-Studiengang der Wageningen University? Folge der Anmeldeprozedur der Wageningen University unten, die aus fünf Schritten besteht.

## Schritt 1: Anmelden für einen BSc Studiengang

Melde dich mit dem <u>Anmeldeformular</u> online an oder lade es als <u>PDF-Version</u> herunter. Nachdem wir dein Formular empfangen haben, beurteilt die Bachelor-Zulassungsstelle deine Unterlagen. Um für einen Studiengang der Wageningen University zugelassen zu werden, musst du bestimmte Bedingungen erfüllen. Die Bedingungen beinhalten bestimmte Fächerkombinationen während deiner Schullaufbahn und genügend Englischkenntnisse. Innerhalb von zwei bis vier Wochen wird dir die Zulassungsstelle mitteilen, ob du zugelassen werden kannst. Dein Abiturzeugnis und dein Zertifikat des Niederländisch Sprachkurses kannst du später nachreichen. Unter der Voraussetzung, dass du diese Dokumente nachreichst, bist du dann vorläufig zugelassen. Die Bewerbungsfrist ist der **1. Juni.** Falls du schon über ausreichende Niederländisch Kenntnisse verfügst, ist die Anmeldung noch bis zum **1. Juli** möglich. Nach der vorläufigen Zulassung musst du dich im zweiten Schritt bei Studielink anmelden.

## Schritt 2: Anmeldung über Studielink

Jeder der an einer niederländischen Hochschule studieren möchte, ist verpflichtet sich offiziell über Studielink für seinen Studiengang anzumelden. Es ist vergleichbar mit der deutschen Zentralstelle für die Vergabe von Studienplätzen (ZVS). Über die <u>Website von Studielink</u> erfolgt die offizielle Anmeldung für den Studiengang an der Wageningen University. Es ist wichtig, dass du das gesamte Anmeldeverfahren von Studielink vollständig durchführst. Einige Wochen nach deiner Anmeldung bei Studielink erhältst du von der Wageningen University eine Bestätigung, dass wir deine Anmeldedaten erhalten haben. Solltest du nach sechs Wochen noch keine Bestätigung von uns erhalten haben, nimm bitte Kontakt mit uns auf. Manche Anmeldeschritte bei Studielink sind etwas undeutlich. Daher empfehlen wir gerne die deutsche <u>Studielink-Hilfe Website</u> auf der du alles genau nachlesen kannst.

## Schritt 3: Definitive Immatrikulation

Nach der vorläufigen Zulassung und der Anmeldung erfolgt deine Immatrikulation als Student an der Wageningen University. Im Juni 2014 wird dir ein Immatrikulationspaket nach Hause geschickt. Das Paket enthält unter anderem das definitive Immatrikulationsformular, dass du ausfüllen und zurückschicken musst. Des Weiteren erhältst du Informationen über die Bezahlung der Studiengebühren und die Erstellung eines speziellen Wageningen UR Emailkontos. Außerdem erhältst du eine Broschüre mit praktischen Informationen für Erstsemester. Damit sollten alle deine Fragen wie z.B. ,Wo kann ich Bücher bestellen?' beantwortet sein."

(http://www.wageningenur.nl/de/Bildung-Studiengange/Deutsche-Studieninteressenten/Anmeldung-und-Zulassung/Anmeldeverfahren.htm )

## 4.Bewerben via Studielink – wann?

Eine Bewerbung für das Studienjahr 2014-2015 ist schon seit dem 1. Oktober 2013 möglich. Folgende Termine sollte man im Auge behalten:

-Am 09.07.2013 hat die Eerste Kamer (der niederländische Bundesrat) dem Gesetz "Kwaliteit in verscheidenheid" (Qualität durch Differenzierung) zugestimmt. In diesem Gesetz ist im Artikel 7.31a festgelegt, dass man sich für Studiengänge ohne örtliches oder zentrales Auswahlverfahren bzw. ohne Eignungsprüfung ab dem Studienjahr 2014-2015 bis spätestens zum 1. Mai für das jeweilige Studienjahr beworben haben muss, wenn man sicher sein will, zugelassen zu werden.

(https://zoek.officielebekendmakingen.nl/dossier/33519/stb-2013-298?resultIndex=0&sorttype=1&sortorder=4)

Damit soll gewährleistet werden, dass die Studienentscheidung zusammen mit der Hochschule vor Studienbeginn in einem obligatorischen Studienwahlcheck, der in einer nicht bindenden positiven oder negativen Studienempfehlung der Hochschule gipfelt, noch einmal überprüft werden kann.

Künftige Studenten, welche aus dem Ausland, z.B. Deutschland, kommen, sind jedoch aus praktischen Gründen von diesem Studienwahlcheck ausgenommen. Daraus kann man wahrscheinlich folgern, dass auch der 1. Mai für sie nicht der Bewerbungsschluss ist. Damit bleibt eigentlich alles bei den bisherigen Regelungen:

-Bei zulassungsfreien Studiengängen gibt es häufig keinen wirklichen Bewerbungsschluss vor dem Studienbeginn am 1. September 2014 oder aber einen relativ späten. Wir zitieren aus der Newsletter Ready Study Go! Von Edu-con dazu drei Beispiele:

"Ihr könnt euch auch noch für folgende Studiengänge an der Fontys University of Applied Sciences anmelden. Bewerbungsschluss ist am <u>04.08.2014</u>

Betriebslogistik Industrielles Produkt-Design Informatik - Schwerpunkt Software Engineering Informatik - Schwerpunkt Wirtschaftsinformatik International Business and Management Studies International Business Economics International Fresh Business Management International Marketing Logistik und Transportwesen Maschinenbau Mechatronik"

Stenden Hogeschool

Für folgende niederländischsprachige Studiengänge in Emmen kann man sich noch bis zum 25. Juli 2014 einschreiben (später nur, wenn man bereits entsprechende Sprachkenntnisse hat):

Betriebswirtschaft Commerciële Economie CE-Cultuurmanagement CE-Horse Business Management BE-Financial Service Management CE-Sportmanagement CE-Tourism and Event Management Informatik Maschinenbau – Kunststofftechnik & Research Life Science Logistiek en Economie Maschinenbau

Für folgende niederländischsprachige Studiengänge in Leeuwarden kann man sich noch bis zum 15. August 2014 einschreiben (später nur, wenn man bereits entsprechende Sprachkenntnisse hat):

<u>Human Resource Management</u> <u>Kreativtherapie</u> <u>Small Business and Retail Management</u>

#### Sozialpädagogik

Für folgende englischsprachige Studiengänge in Leeuwarden und Emmen kann man sich noch bis zum 31. August 2014 einschreiben:

Applied Business Administration Information Technology International Business and Languages International Business and Management Studies International Hotel Management International Leisure Management International Logistics Management International Tourism Management Media and Entertainment Management

Für folgenden Studiengänge kann man sich noch bis zum 1. Juli 2014 (wenn man noch keine Sprachkenntnisse hat) einschreiben (später nur, wenn man bereits entsprechende Sprachkenntnisse hat):

<u>Lehramtsstudium (PABO)</u> Internationales Grundschullehramt (PABO)

Auch an der University of Twente könnt ihr euch noch bis zum 01.07.2014 für folgende Studiengänge bewerben:

Advanced Technology **ATLAS University College** Bauingenieurwesen **Biomedizinische Technik** Elektrotechnik **European Public Administration** Gesundheitswissenschaften Industriedesign International Business Administration - Betriebswirtschaft Kommunikationswissenschaften Maschinenbau Technische Informatik - Telematik **Technische Mathematik Technische Physik** Wirtschaftsinformatik Wirtschaftsingenieurwesen

-Bei Studiengängen, welche eine künstlerische oder sonstige (Beispiele: Logopädie, Hotelmanagement) Eignungsprüfung zur Voraussetzung für die Studienaufnahme machen, muss man sich so frühzeitig bei Studielink anmelden, dass man die Fristen für die Eignungsprüfung erfüllt.

-Bei zulassungsbeschränkten Studiengängen mit einem zentralen Losverfahren muss man sich wie bisher vor dem 15. Mai 2014 zentral beworben haben. Beispiel: Psychologie an der Maastricht University (<u>http://www.maastrichtuniversity.nl/web/Main/ProspectiveStudents/B</u> achelors/Admissions.htm )

-Bei Studiengängen, bei welchen die Hochschulen es sich vorbehalten, sich einen Teil der Studenten oder alle mittels besonderer Kriterien in einem örtlichen Auswahlverfahren selbst auszusuchen (Decentrale selectie), muss man sich entsprechend dem Anmeldeschluss für dieses Auswahlverfahren auch dann schon zentral beworben haben.

Örtliche Auswahlverfahren nehmen, wie auch politisch gewollt, zu Lasten des zentralen Losverfahrens zu. Die Folge: der Bewerbungsschluss ist immer früher und entfernt sich mehr und mehr von dem in Deutschland gewohnten 15. Juli. So suchen sich z.B. die grenznahen Bachelor- Studiengänge Physiotherapie an der Hanzehogeschool Groningen, der Hogeschool van Arnhem en Nijmegen, der Zuyd Hogeschool und der Saxion Hogeschool Enschede 2014-2015 (fast) alle ihre künftigen Studierenden mittels eines örtlichen Auswahlverfahrens aus. Bewerbungsschluss ist nunmehr in Groningen und Heerlen (Zuyd HS) der 1. Februar 2014, in Enschede der 1. März 2014 und in Nijmegen der 18.März (hier Stand 2013)!

Weitere Beispiele:

Für den Bachelor-Studiengang "International Business" an der Maastricht University muss man sich vor dem 15. April 2014 zentral via Studielink beworben haben. (http://www.maastrichtuniversity.nl/web/Main/ProspectiveStudents/B achelors/Admissions.htm )

Wenn man beim Bachelor-Studiengang Psychologie der Radboud Universiteit Nijmegen an der Decentrale selectie teilnehmen will, über die 50% der Studienplätze vergeben werden, muss man sich schon vor dem 15. Januar 2014 per Studielink beworben haben! (http://www.ru.nl/studiereninnimwegen/einschreibung/anmeldungund/ )

## 5) Bewerben via Studielink bei Studiengängen mit verschiedenen Arten von Zugangsvoraussetzungen

Das Bewerbungsverfahren bis zur Zulassung zu einem Studium verläuft einfacher oder komplizierter, je nachdem, ob es sich um ein zulassungsfreies Studium oder eines mit einer Zugangsbeschränkung handelt.

## 6) Eine Bewerbung via Studielink bei einem Studiengang ohne besondere Zugangsvoraussetzungen – der Normalfall Schritt für Schritt

Jetzt wollen wir an einem Beispiel das Bewerbungsverfahren durchspielen.

Nehmen wir an, Paul Muster hat sich entschlossen, ab September 2014 den teilweise deutschsprachigen Vollzeitstudiengang International Marketing (euregionale Variante) an der Fontys Internationale Hogeschool Economie in Venlo zu studieren. Wie geht er vor ?

6a)

Er geht im Internet auf die Homepage der Fachhochschule, in diesem Fall auf: <u>www.fontysvenlo.nl</u> und klickt rechts oben auf das deutsche Fähnchen:

http://www.fontysvenlo.nl/pages/de/startseite.php?lang=DE

, dann auf "Anmeldung" und daraufhin auf "Bewerber aus EU und EER"

Hier findet er

-einerseits "Allgemeine Informationen" zu

Zulassungsvoraussetzungen, Studiengebühren, Finanzierung,

Sonstiges und Anmeldung,

-andererseits "Anmeldung Bachelor"

http://www.fontysvenlo.nl/pages/de/anmeldung/bewerbereu/anmeldung-bachelor.php

mit einem am Seitenende aufrufbaren Voranmeldeformular und dem Link zu <u>www.studielink.nl</u>.

6b)

Paul kann aber auch direkt über <u>www.studielink.nl</u> zur Bewerbungsplattform gelangen. Und so sieht diese aus:

# "Willkommen bei Studielink

Über Studielink immatrikulieren Sie sich für einen Studiengang an einer Fachhochschule bzw. Universität. Mit jedem Studiengang können zusätzliche Anforderungen hinsichtlich der Zulassung verbunden sein. Informieren Sie sich daher immer erst <u>auf der</u> <u>Website der Hochschuleinrichtung</u>, bevor Sie über Studielink einen Antrag auf Immatrikulation stellen.

PLEASE NOTE: always use your OWN DigiD and NEVER the DigiD of somebody else.

# Ich habe meinen Wohnsitz in den Niederlanden

Wenn Sie Ihren Wohnsitz offiziell in den Niederlanden haben (d.h. bei einer niederländischen Gemeinde registriert sind), müssen Sie DigiD verwenden, um sich auf Studielink anzumelden.

Anmelden mit DigiD

## DigiD Benutzernamen anfordern

## Ich habe meinen Wohnsitz außerhalb der Niederlande

Wenn Sie Ihren Wohnsitz (noch) nicht in den Niederlanden haben, können Sie DigiD nicht verwenden und müssen sich stattdessen mit einem Studielink- Benutzernamen und -Kennwort anmelden.

Anmelden über Studielink

Benutzernamen und Kennwort anfordern "

Links neben dem aufgeführten Text befinden sich ein niederländisches, britisches und deutsches Fähnchen. Auf diese Weise kann man die Sprache wählen, in der man mit Studielink korrespondieren will.

Paul klickt auf das deutsche Fähnchen.

6c)

Die Bewerbung um einen Studienplatz verläuft in 4 Schritten:

-Zunächst beantragt man bei Studielink einen Benutzernamen und ein Kennwort.

-Dann gibt man seine Personalangaben in der Form eines Studielink-Kontos ein.

-Dann gibt man seine Vorbildung ein.

-Dann meldet man sich für einen bestimmten Studiengang an einer bestimmten Hochschule an.

6d) Paul klickt also als Erstes auf

"Benutzernamen und Kennwort anfordern"

Paul wird aufgefordert, ein Studielink- Konto zu erstellen. Dabei hilft, dass auf der rechten Seite eine Hilfeleiste angebracht ist, auf der erklärt wird, was man eintragen soll.

Als Erstes geht es darum, einen Benutzernamen einzugeben, der aus mindestens 6 Zeichen, darunter mindestens 1 Ziffer und 1 Buchstaben besteht.

Als Zweites wird nach "Persönlichen Angaben" gefragt: Nachname, Präfixe (z.B.: von), Vornamen, Anfangsbuchstaben Vornamen Rufname, Geschlecht, Geburtsdatum, Geburtsdatum, Geburtsort, Geburtsland (z.B. Deutschland), Staatsangehörigkeit (z.B. Deutsch).

Als Drittes geht es um "Adressangaben": Offizielle Wohnadresse: Land Hat man auf der Liste "Deutschland" ausgewählt, so sind danach einzutippen: Straße/ Hausnummer/ Zusatz Postleitzahl/ Ort

Als Viertes folgen "Kontaktangaben": Man kann hier entweder eine mobile Telefonnummer oder eine Festnetznummer eingeben: Ländercode Mobil: (Deutschland +49) Telefon Mobil: (ohne 0 vorab) Ländercode Festnetz: (Deutschland +49) Telefon Festnetz: (ohne 0 vorab) E-Mail-Adresse: E-Mail-Adresse bestätigen: Korrespondenzsprache: Deutsch

Zu guter Letzt muss Paul sich entscheiden: Ich habe die (anklickbaren) allgemeinen Geschäftsbedingungen gelesen und bin damit einverstanden

Annulieren oder Bestätigen ? Natürlich bestätigen!

## 6f)

"Die von Ihnen eingegebenen persönlichen Angaben wurden gespeichert. In einigen Minuten erhalten Sie eine E-Mail mit Ihrem Kennwort. Melden Sie sich nach Erhalt Ihres Kennworts an und führen Sie die Schritte der To-do-Liste aus, um den ersten Antrag auf Immatrikulation zu stellen".

6g)

Da ist schon die Mail von "no\_reply@studielink.nl",,: "Sehr geehrte/r Herr/Frau Muster, Ihr Antrag auf Zugang zu Studielink war erfolgreich. Ihr Kennwort ist (fiktives Beispiel): DLt4gDt7y Mit dem Kennwort und dem Benutzernamen, die sie mit dem Antrag angegeben haben Sie Zugang zu Studielink. Tipp: Kopieren Sie dieses Kennwort, und fügen Sie es beim Anmelden ein. Mit freundlichen Grüßen, Studielink..."

(In einer weiteren E-Mail wird der selbst gewählte Benutzernamen bestätigt.

Paul kehrt auf die uns schon bekannte Startseite von Studielink: "Willkommen bei Studielink" zurück und klickt hier auf: "Anmelden über Studielink". 6h)

Jetzt heißt es, den selbst zu Beginn gewählten Benutzernamen und das per E-Mail zugeschickte Kennwort eintippen und "Anmelden" !

6i) Es folgt -die Ersetzung des zugeteilten Kennworts durch ein selbst gewähltes -die Bestätigung des neuen Kennworts.

6j) Paul ist nun bei "Mein Studielink Paul Muster"

Er findet hier eine Übersicht vor:

## Meine To-do-Liste

Meine erhaltenen Nachrichten

## **Meine Studien**

## Meine Vorbildungen

## Meine Angaben

6k)

Unter "Meine To-do-Liste" sieht Paul gleich, was er als Nächstes tun soll: "Vorbildung hinzufügen".

6l)

Paul wird bei "Vorbildung/en hinzufügen" aufgefordert: Fügen Sie mindestens eine Vorbildung hinzu, auf Grundlage derer Sie für den Studiengang bzw. die Studiengänge zugelassen werden können, die Sie absolvieren möchten. Dabei kann es sich auch um eine Ausbildung handeln, die Sie noch nicht abgeschlossen haben.

| Paul wird gefragt:   |                                        |
|----------------------|----------------------------------------|
| Abschluss erreicht   | Ja                                     |
|                      | Noch nicht                             |
| Erwartetes Datum     |                                        |
| Ausbildungsabschluss | 16.06.2014 (Beispiel)                  |
|                      |                                        |
| Land                 | DEUTSCHLAND                            |
|                      |                                        |
| Abschluss wählen     | Zeugnis der Allgemeinen Hochschulreife |
|                      | (Beispiel)                             |

Paul bestätigt seine Angaben.

6m) Weiter zur Seite "Mein Studielink" ! Dort unter "Meine To-do-Liste" steht jetzt: "Antrag auf Immatrikulation"

6n)

Paul wird aufgefordert: "Geben Sie nachstehend an, welches Studium Sie absolvieren möchten. Sie können über Studielink pro Studienjahr maximal 4 Anträge auf Immatrikulation stellen."

Paul gibt nun durch Anklicken ein :

| Studienjahr:                 | 01.09.2014-31.08.2015                |
|------------------------------|--------------------------------------|
| Hochschuleinrichtung:        | Fachhochschule                       |
| Art des Studiums:            | Bachelor oder andere Nicht-Master-   |
|                              | Studium                              |
| Beginnen im ersten Jahr      | Ja                                   |
| Hochschuleinrichtung:        | Fontys Hogescholen                   |
| Studiennamen (Einrichtung):  | Commerciele Economie – International |
| Marketing – Deutsch – nur in | Venlo                                |
|                              |                                      |

| Studiennamen (national): | B Commerciele Economie |
|--------------------------|------------------------|
|--------------------------|------------------------|

| Ort Hochschuleinrichtung:<br>Studienform:                 | VENLO<br>Vollzeit                                                 |
|-----------------------------------------------------------|-------------------------------------------------------------------|
| Paul klickt nun auf:                                      | Studium bestätigen                                                |
| Es geht weiter:<br>"Geben Sie nachstehend an,<br>möchten" | wann Sie mit dem Studium beginnen                                 |
| Studienbeginn:                                            | September instroom (Studiejaar 2014<br>-2015) (kommt automatisch) |
| Studium beginnen ab Monat                                 | t: september- 2014                                                |
| Immatrikulationsform:                                     | Student                                                           |

Paul klickt wie verlangt auf: Studienbeginn bestätigen

60)

Nun klappt ein neues Feld auf mit Fragen der Hochschuleinrichtung (in diesem Fall von Fontys Hogescholen) in Bezug auf den gewählten Studiengang:

-Möchten Sie Spitzensport mit Ihrem Studium kombinieren ?
- Ich erkläre mich einverstanden mit der Rückkopplung meiner Studienergebnisse an die Schule, an der ich meinen Abschluss gemacht habe Ja!

Unten heißt es: "Ich bestätige, dass ich mich für diesen Studiengangimmatrikulieren möchte". Paul klickt auf "Bestätigen"

6p) Geschafft! Oben auf der Seite steht jetzt: "Ihe Antrag auf Immatrikulation wurde gestellt".

Paul klickt zur Sicherheit erst einmal auf "Formular ausdrucken", und dann auf: "Weiter zur Seite "Mein Studielink".

6q) Unter "Meine To-do-Liste" steht jetzt: "Sie brauchen im Moment keine weiteren Schritte zu unternehmen. Behalten Sie jedoch die Fortschrittsindikatoren Ihres Antrags auf Immatrikulation mithilfe von "Meine Ausbildungen" im Auge und führen Sie Forderungen, die Sie per E-Mail erhalten, unmittelbar durch."

6r)Unter "Meine erhaltenen Nachrichten" werden Paul 3 ungelesene Nachrichten angezeigt.

"Identifizierung selbst über die Einrichtung regeln" Sehr geehrte/r Herr/Frau Muster,

Sie sind offiziell nicht in den Niederlanden wohnhaft, Ihre persönlichen Angaben müssen deswegen von der Fachhochschule oder Universität, an der Sie studieren werden, anhand einer Kopie Ihres Personalausweises kontrolliert werden. Folgen Sie den Anweisungen, die Ihre Ausbildungseinrichtung im Folgenden hinsichtlich ihres spezifischen Verfahrens gibt."

"Ihre vorherige Ausbildung wurde noch nicht kontrolliert" Sehr geehrte/r Herr/Frau Muster,

Ihre vorherige Ausbildung muss von der Hochschuleinrichtung, an der Sie studieren möchten, geprüft werden (auf Basis einer Kopie des Abschlusszeugnisses mit einer Notenüberliste).

Schauen Sie weiter unten nach, welches spezifische Verfahren Ihre Ausbildungseinrichtung hantiert, um Ihre Vorausbildung dort anhand eines Abschlusszeugnisses und einer Notenliste zu verifizieren. Informationen über das Verfahren zur Fontys Hogescholen: Sehen Sie bitte: <u>www.fontys.nl/inschrijfvoorwaarden</u> " Am 21.10.2014 findet sich auf dieser Internetseite außer der niederländischen auch eine englische Version der Einschreibungsvoraussetzungen allerdings auf dem Stand 2013-2014.

"Antrag auf Immatrikulation ist der Ausbildungseinrichtung zugeschickt worden"

Sehr geehrte/r Herr/Frau Muster,

Ihr Immatrikulationsantrag für folgende Ausbildung wurde am 21.10.2013 angenommen und zur Ausbildungseinrichtung weitergesendet. Behalten Sie Ihre To-do-Liste hinsichtlich

ergänzender Aktionen im Auge und kontrollieren Sie regelmäßig den Verlauf ihres Immatrikulationsantrages. Über "Meine Ausbildungen" gelangen Sie durch Anklicken der Ausbildungsbezeichnung zu der Seite mit den Detailinformationen zu Ihrem Immatrikulationsantrag. Diese Nachricht bezieht sich auf folgenden Studiengang:

Unter "Meine Studien" findet man: Commerciele Economie – International Marketing – Deutsch – Nur in Venlo Studienjahr 2014-2015 Hochschuleinrichtung: Fontys Hogescholen Niederlassungsort: VENLO Status: Antrag gestellt

6s) Wie geht es nach der Bewerbung weiter ?

Die Fontys Fachhochschule gibt dazu auf Ihrer englischsprachigen Version der "Inschrijfvoorwaarden" bezogen auf das Studienjahr 2013-2014 Auskunft. Da der Text sich auf alle Ausländer und nicht nur auf den problemlosen Fall Deutschland bezieht, klingt alles ziemlich bürokratisch und kompliziert.

. . .

"Fontys receives the enrolment application through Studielink and subsequently examines whether the student meets the (further) requirements regarding his previous education and any additional requirements and checks whether the prospective student has a certificate of admission (for study programmes with a restricted intake) The student's personal data (including his nationality and actual address) are checked in the GBA (municipal basic administration) when he logs in on Studielink with his DigiD. If the student has no DigiD, the personal data will be locally verified. In this case the student must send a copy of a valid proof of identity and a valid excerpt <sup>1</sup> from the register of births, deaths and marriages.

If the student meets all the requirements he has a right of admission, as a rule, until 1 September 2013...

<sup>&</sup>lt;sup>1</sup> The excerpt may not be older than three months when it is submitted.

As soon as all required documents have been submitted, a digital direct debit mandate5 has been issued for the payment of payable tuition fees and it has been established that all requirements are met, the application for enrolment will be granted and the enrolment is complete. When the application and/or documents and/or the direct debit mandate are received after 1 September, the enrolment will become effective on the date that the application and/or documents are received, if the director grants permission...

If a student is eligible for enrolment he will receive a registration notice from Fontys. The notice explains how tuition fees must be paid. The mandate for the payment of tuition fees must have been issued before 1 September 2013. Any requested documents must have been returned before 1 September 2013. By post, the student will also receive information about the way in which the Fontys once-only contribution must be paid (see 2.4.1). If the request for enrolment, the direct debit mandate and/or the documents are received after 1 September, the enrolment will only become effective from the date that the application and/or documents are received, if the director grants his permission. For all required documents, please go to the website of the Student Facilities Service at *www.fontys.nl/inschrijven* (*www.fontys.nl/enrolment*)...

A prospective student not of Dutch nationality must submit additional documents in accordance with the Aliens Act regarding valid residency status. The student's residency must be valid at the moment of enrolment, which must be checked by the institute according to the Benefit Entitlement (Residence Status) Act and the Higher Professional Education and Research Act. Staff of the Fontys International Office (http://www.fontys.nl/fio) or DUO (www.ib-groep.nl) can provide more information..."

Fontys Hogescholen sind fix.

Einen Tag nach der Anmeldung erhält Paul bereits folgende niederlänisch- und englischsprachige Email:

"Beste Paul,

Als student(e) van Fontys Hogescholen kun je gebruik maken van ICT-faciliteiten. Daarvoor krijg je een user name en een password. Dear Paul,

As a student of Fontys University of Applied Sciences, you're allowed to use the ICT facilities made available to students. To use these facilities you will need a user name and a password.

Your personal data are:

Jouw persoonlijke gegevens:

(hier vom Verfasser gelöscht)

Persoonlijk communicatie nummer (PCN):

User name:

Password:

Studentnummer:

E-mailadres:

De sleutel tot alle Fontys informatie is onze portal waarop je moet inloggen met bovenstaande user name en password. Bewaar deze gegevens zorgvuldig. Je hebt ze nodig om o.a. gebruik te maken van computerpractica en faciliteiten in de open shops. **Inschrijving compleet?** Je bent pas ingeschreven als je aan alle inschrijfvoorwaarden hebt voldaan! \* Voor je inschrijving, en legitimatieplicht binnen Fontys Hogescholen, moet je een pasfoto uploaden. Deze pasfoto wordt o.a. gebruikt op je studentenkaart. Upload hier je pasfoto (maak gebruik van bovenvermelde user name en password om in te The entry to all the Fontys information is <u>our portal site</u> where you will have to log on with your user name and password as mentioned above. Please store these data carefully. You will need them if you want to participate in computer classes or use the facilities in our Open Shops.

**Enrolment complete?** Your enrolment will not be complete until you have met all enrolment requirements! \* For your enrolment, and for identification purposes on campus, you need to upload a loggen). Vragen? Met vragen over je opleiding of inschrijving, neem je contact op met <u>het secretariaat van je</u> opleiding. Met vragen over ICT, raadpleeg je <u>alles over ict</u> of je neemt contact op met <u>de Studenten</u> <u>Helpdesk</u>. Meer informatie over... <u>E-mailadres en wijzigen emailadres>></u> Inloggen >> Password kwijt>>

\* Voldoe je niet aan de inschrijfvoorwaarden, dan worden het PCN, user name, password en e-mailadres geblokkeerd. photo. This photo will appear on your students card. <u>Upload your photo here</u> and use the above

mentioned user name and password to log on. **Ouestions?** 

If you have any questions regarding your studies, please contact <u>the secretarial</u> <u>bureau of your School</u>. If you have any questions about ICT, please contact <u>the</u> <u>Student Help Desk</u>.

#### More information about

... <u>E-mail address and</u> <u>changing it >></u> <u>Login on >></u> <u>Forgot password >></u> \* If not all requirements are satisfied, your PCN, user name, password and e-mail address will be blocked."

Den Fortgang des Zulassungsverfahrens kann Paul wie gesagt bei Studielink verfolgen.

7)

Bewerbung bei einem zulassungsbeschränkten Studiengang

Bei einem Studiengang mit einer örtlichen oder landesweiten Zugangsbeschränkung führt der Dienst Uitvoering Onderwijs (DUO) das gewichtete Losverfahren zur Vergabe der Studienplätze wie in den letzten Jahren durch. (Siehe <u>http://www.ib-groep.nl/particulieren/international-student/drawinglots/how-does-it-work.asp</u> und <u>http://www.ib-</u> groep.nl/particulieren/international-student/drawing-lots/apply.asp )

## "What to do

- You have to apply for degree programmes with lottery-based admission in Studielink at the latest on the 15th of May 2014. For programmes with a decentralized selection the registration deadlines may be earlier.
- You have to send a copy of your passport or identification card to the educational institution you applied for. They have to verify your identity as soon as possible.
- You have to send your diploma or the Admission Statement and proof that you meet the Dutch language requirements to DUO on time.
- If the degree programme with lottery-based admission has additional requirements, the educational institution has to provide a '15 mei-verklaring'. This document has to be send (by post or digital) to DUO."

Es gilt dabei bestimmte Fristen zu beachten. Sie gehen aus der "Timeline" von DUO hervor: <u>http://www.ib-</u> <u>groep.nl/Images/Timeline\_mrt\_13\_tcm7-37604.pdf</u>, welcher sich Ende Oktober 2013 leider noch auf das Studienjahr 2013-2014 und nicht auf 2014-2015 bezieht.

-Bewerbungsschluss via Studielink ist der 15. Mai des Jahres, in dem man im September sein Studium beginnt.

-Wenn man seine Hochschulzugangsberechtigung schon hat, muss sie bis zum 23. Juni bei DUO eingegangen sein sowie ggfs. eine Bestätigung der Hochschule, dass man mit diesem Zeugnis zugelassen werden kann. -Erhält man die Hochschulzugangsberechtigung erst zwischen dem 23. Juni und 1. August, dann gilt: "you can apply for a late submission by sending us the late submission card." Man bekommt den E-Mail-Antrag Uitstel aanvragen van insturen diplom... bei DUO.

### Uitstel aanvragen van insturen diploma/cijferlijst of beschikking

\* = Verplichte gegevens

Naam \*

Geboortedatum \*

?

Burgerservicenummer of onderwijsnummer \*

E-mail adres \*

Vooropleiding die je gaat behalen \*

- staatsexamen havo of vwo met profiel
- beschikking havo of vwo oud profiel
- Beschikking havo of vwo oude stijl
- 🕨 🍍 MBO niveau 4
- HBO propedeuse of einddiploma

?

- WO propedeuse of einddiploma
- 📕 beschikking propedeuse-diploma HBO
- toelatingsbeschikking 21plus toets
- (beschikking) niet-Nederlands diploma (<u>https://www.duo.nl/studiepunt/rekenhulp/RASPaanvragen/index.htm#/</u>)

Sie muss am 23. Juni spätestens wieder bei DUO eingegangen sein. (<u>http://www.ib-groep.nl/particulieren/student-hbo-of-</u>universiteit/loten/bewijsstukken-opsturen.asp )

Das Zeugnis muss dann spätestens am 1. August bei DUO eingetroffen sein und zusätzlich eine Bestätigung der Hochschule, dass man zum Studium zugelassen werden kann (Admission Statement).

-Handhabt die Hochschule neben der Hochschulzugangsberechtigung weitere Zulassungskriterien (additional requirements), so muss bis spätestens zum 15. Mai zusätzlich eine digitale sogenannte "15-mei Verklaring" (15. Mai- Bescheinigung) der Hochschule bei DUO eingegangen sein, dass man die zusätzlichen Zulassungskriterien erfüllt.

-Ausreichende Niederländischkenntnisse bei einem niederländischsprachigen Studium müssen spätestens bis zum 15. August nachgewiesen worden sein.

#### "Wat moet je doen?

- Stuur ons vóór 23 juni een kopie van je diploma en cijferlijst. Op de kopie moet een originele handtekening en stempel van de school staan. Krijg je je diploma later? <u>Vraag dan vóór 23 juni uitstel aan</u>.
- De hogeschool moet uiterlijk 15 augustus aan DUO doorgeven dat je voldoet of niet hoeft te voldoen aan de Nederlandse taaleis.

Dienst Uitvoering Onderwijs Afdeling CBAP / Loting Antwoordnummer 507 9700 WB Groningen

Vanuit het buitenland: Dienst Uitvoering Onderwijs Afdeling CBAP / Loting Int. antwoordnummer I.B.R.S. / C.C.R.I. Numéro 507 9700 WB Groningen PAYS-BAS

Vermeld je burgerservicenummer op de kopie. Een postzegel is niet nodig." (http://www.duo.nl/studiepunt/rekenhulp/RASPbewijsstukken/index.htm#/hbo)

Mitte Juli 2013 werden Resultate des Losverfahrens einerseits über Studielink bekannt gemacht; andererseits erhalten die erfolgreichen Bewerber/Innen von DUO einen Zulassungsbescheid (Bewijs van toelating), mit dem sie sich innerhalb von 4 Wochen bei der Hochschule einschreiben müssen. Sonst verfällt die Zulassung wieder. (http://www.ib-groep.nl/particulieren/internationalstudent/drawing-lots/you-have-drawn-a-place.asp )